## **NTA: Test Practice Centres (TPCs)**

The NTA as part of its objectives, will, inter-alia conduct efficient, transparent and international standard tests to assess the competency of candidates for admission, and recruitment purposes, undertake research on educational, professional and testing systems to identify gaps in the knowledge systems and take steps for bridging them, identify experts and institutions in setting examination questions and produce and disseminate information and research on education and professional development standards.

The major examinations being conducted by NTA will be Computer Based Test (CBT). A CBT requires candidates to sit in front of a computer terminal (node) allocated to them against their Roll number and Admit Card. After logging the candidate will get detailed instructions for the examinations. At the designated time of start of examination, the candidates will be able to proceed and see the questions on the computer screen using the computer mouse. Candidates will have the option to change / modify/ edit / answers already entered any time during the examination.

### What is a Test Practice Centre (TPCs)?

The Ministry of Human Resource Development has mandated the NTA to set up, establish and create a network of Tests Practice Centres for candidates, especially in remote and rural areas to enable them to practice and be comfortable in taking a Computer Based Test (CBT). This facility will be completely free of cost. Candidates can register online (on NTA website) where they will be provided a convenient TPC near to their location to practice on a given computer node. This will facilitate and ease the process of being able to take a Computer Based Test (CBT). The entire experience of using a computer will be as close to the actual experience of taking a CBT. All efforts will also be made to provide practice tests and questions so that candidates can familiarize themselves with logging into the system, go through the detailed instructions regarding the test, use the mouse or numeric keyboard on screen (virtual) for attempting each question, scroll down to the next question, navigate between questions, review and edit their options and submit questions.

The objective of TPCs will primarily be to organize test practice for the upcoming NTA examinations.

An NTA APP has also been developed which will enable the students to choose the nearest TPCs (July 2018).

# Set of Instructions on How to Register for a TPCs

Step 1: Visit NTA official website for Registration as a candidate for the Test Practice Centre.(TPC) Visit Website URL: https://nta.ac.in/ and click on the link "Student Registration (For Practice Center)"

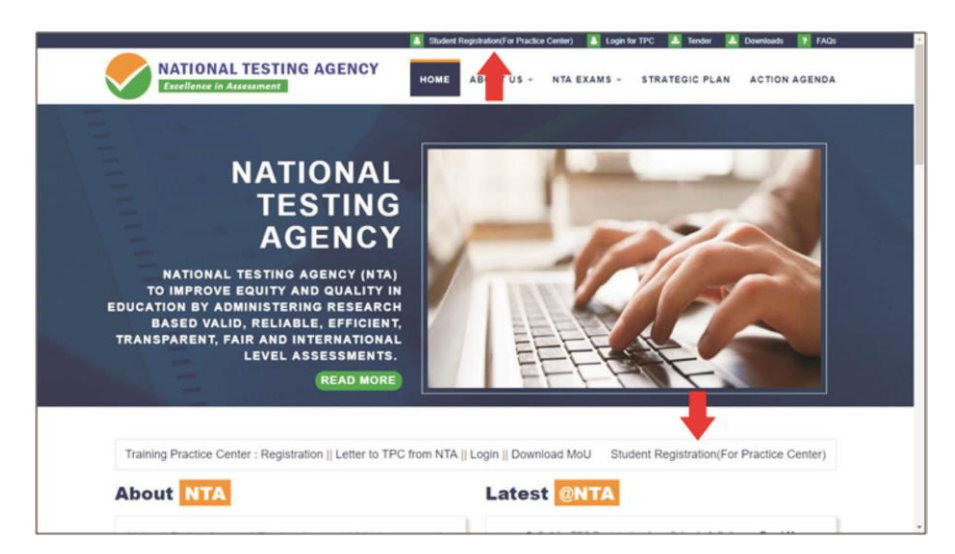

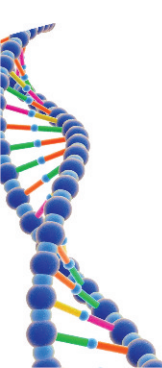

Step 2: Selecting Gmail or Facebook Login Select login method: Gmail or Facebook

| G Sign in with Coogle |  |
|-----------------------|--|
| Log in With Facebook  |  |
|                       |  |
|                       |  |
|                       |  |
|                       |  |

# Step 3: Entering Gmail Username & Password

For gmail login candidate must enter email id & password

| G Sign in with        | Google                      |              |       |  |
|-----------------------|-----------------------------|--------------|-------|--|
| Enter your pa         | Hi Pankaj<br>Pankaj.rana@cm | rg.in        |       |  |
| Forgot pas            | sword?                      | Next         |       |  |
|                       |                             |              |       |  |
| English (United State | 1) =                        | Help Privacy | Terms |  |

# Step 4: Selecting Gmail Account

After authentication candidate has to click on selected Gmail Id.

| Continue as Pankaj Rana |  |
|-------------------------|--|
|                         |  |

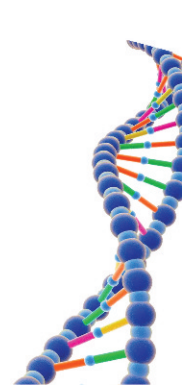

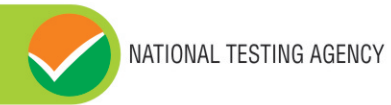

# **Step 5: Enter Personal Information**

After login confirmation student will be redirected to registration

|                   | 2              | 3                          | 4                          |
|-------------------|----------------|----------------------------|----------------------------|
| Personal Detail   | Contact Detail | Academic / Exam Detail     | Exam Detail                |
| First Name : *    | Last Name : *  | Father Name :              | Select Gender : *          |
| PANKAJ            | RANA           |                            | Select Gender              |
| Date of Birth : * | Age :          | Upload Passport Size Photo | Upload Photo Id Proof :    |
| dd-mm-yyyy        |                | Choose File No Ne chosen   | Choose File No file chosen |
|                   |                |                            | Preduzt Next               |

### Step 6: Enter Contact Information Candidate needs to enter contact information

| 1<br>Personal Detail                                                                                                    | 2<br>Contact Detail   |      | 3<br>Academic / Exam Detail            |             | 4<br>Exam Detail |
|----------------------------------------------------------------------------------------------------|-----------------------|------|----------------------------------------|-------------|------------------|
| and a second second sec | Addition Management & |      | A construction of Automatic Automatics |             |                  |
| PANKAJRANABCNVGIN                                                                                                    | Moove number : *      | Hes  | Idential Address :                     |             |                  |
| tate : *                                                                                                    | District : *          | City |                                        | Pin Code :* |                  |
| Select                                                                                                    | Select District       |      |                                        |             |                  |
|                                                                                                    |                       |      |                                        |             | Previous Next    |
|                                                                                                    |                       |      |                                        |             |                  |
|                                                                                                    |                       |      |                                        |             |                  |
|                                                                                                    |                       |      |                                        |             |                  |
|                                                                                                    |                       |      |                                        |             |                  |
|                                                                                                    |                       |      |                                        |             |                  |

### Step 7: Enter Academic Information

Candidate needs to enter academic information.

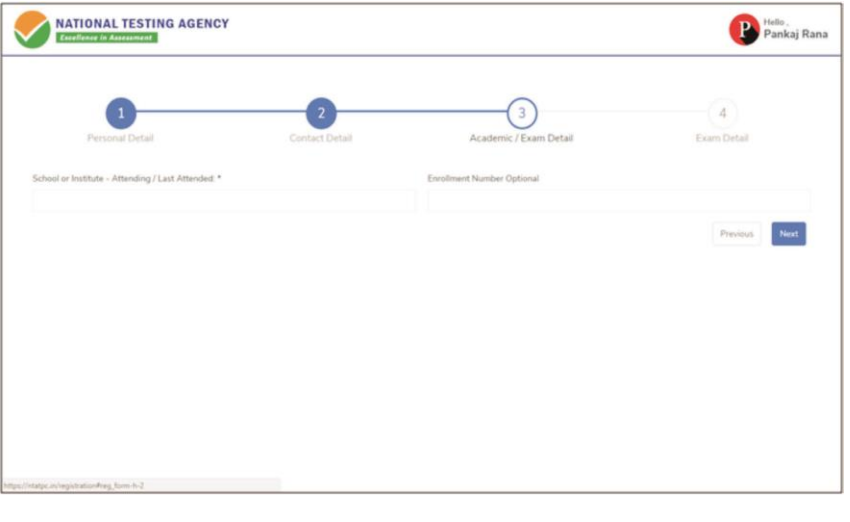

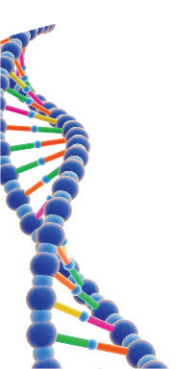

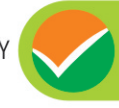

### **Step 8: Enter Exam Information**

Candidate needs to enter exam information.

| •                               | •                                |                        | ~               |
|---------------------------------|----------------------------------|------------------------|-----------------|
| 1<br>Personal Detail            | 2<br>Contact Detail              | Academic / Exam Detail | Exam Detail     |
| Select Interested Exam Type : * | Number of attempts already taken |                        |                 |
| Select Exam Type                |                                  |                        | Previous Submit |
|                                 |                                  |                        |                 |
|                                 |                                  |                        |                 |
|                                 |                                  |                        |                 |

#### **Step 9: Center Selection Dashboard**

List of available center location sorted on the basis of Candidate's current geo location.

|                                          |                     |                                                                                                    |               |                     |            | -          |
|------------------------------------------|---------------------|----------------------------------------------------------------------------------------------------|---------------|---------------------|------------|------------|
| Pankaj Rana<br>Piverkal Bannagechivić in | List of<br>Select P | all exam center<br>we Center Preference Wise                                                                                       |               |                     | Select A   | ppointment |
| Select Exam Center                       | Sr. 1               | Center Detail                                                                                                    | State         | District            | Preference | Select 1   |
| Sooking History                          | 3                   | Iss academy of technical education<br>Address : Iss academy of technical<br>education <-20/3 sector -62, noida<br>Distance : 1 Km  | Uttar Pradesh | Gautam Buddha Nagar |            |            |
|                                          | 2                   | Ims noida<br>Address : A- 8b ims noida sector-62 near<br>ericsson building<br>Distance : 2 Km                                      | Uttar Pradesh | Gautam Buddha Nagar |            |            |
|                                          | 3                   | Indirapuram public school<br>Address : Indirapuram public school 6;<br>nyaya khand-i, indirapuram ghaziabad, up<br>Distance : 2 Km | Uttar Pradesh | Ghaziabad           |            | -          |
|                                          | 4                   | East point school<br>Address : Fc-26, dallupura, vasundhara<br>enclave, delhi<br>Distance : 3 Km                                   | Delhi         | East Dethi          |            |            |
|                                          | 5                   | Manav rachna international school<br>Address : D-196 sector-51<br>Distance : 3 Km                                                  | Uttar Pradesh | Gautam Buddha Nagar |            |            |

### Step 10: Five Center Selection Candidate needs to select any 5 Centers in the order of preference.

| Pankaj Rana<br>PANKAL RANA(ECNVG.IN | List of<br>Select P | all exam center<br>we Center Preference Wise                                                                                       |               |                     | Search:                    | dect Appointment |
|-------------------------------------|---------------------|----------------------------------------------------------------------------------------------------|---------------|---------------------|----------------------------|------------------|
| Select Loan Center                  | Sr 1.               | Center Detail                                                                                                    | State         | District            | Preference                 | Select           |
| S Booking History                   | 1                   | Jss academy of technical education<br>Address: Jss academy of technical<br>education c-20/1 sector -62, noida<br>Distance : 1 Km   | Uttar Pradesh | Gautam Buddha Nagar | 1                          | •                |
|                                     | 2                   | Ims noida<br>Address : A- Bb ims noida sector-62 near<br>ericsson building<br>Distance : 2 Km                                      | Uttar Pradesh | Gautam Buddha Nagar | 2                          | •                |
|                                     | 3                   | Indirapuram public school<br>Address : Indirapuram public school 6,<br>nyaya khand-4, indirapuram ghadlabad, up<br>Distance : 2 Km | Uttar Pradesh | Ghaziabad           | Select<br>Select<br>1<br>2 | •                |
|                                     | 4                   | East point school<br>Address - Fc-26, dallupura, vasundhara<br>enclave, delhi<br>Distance : 3 Km                                   | Delhi         | East Delhi          | 3<br>4<br>5                |                  |
|                                     | 5                   | Manav rachna international school<br>Address : D-196 sector-51<br>Distance : 3 Km                                                  | Uttar Pradesh | Gautam Buddha Nagar | Select                     | •                |

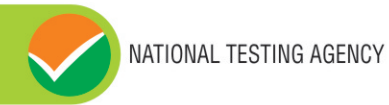

#### **Step 11: Schedule Selection**

Candidate needs to select anyone sessions from the 6 sessions given

| NATIONAL TESTING AGENCY                           |                                                                 |                    | 0                  |
|---------------------------------------------------|-----------------------------------------------------------------|--------------------|--------------------|
| Pankaj Rana<br>Pankaj Rana<br>Pankaj Ranagenvej m | Select Appointment<br>Select appointment date and ta            |                    | Proceed            |
| Select Exam Center                                | Preference 1:355 Academy of Tech                                | nnical Education   |                    |
| Dooking History                                   | Preference 2 : IMS NOIDA<br>Preference 3 : Indirapuram Public S | chool              |                    |
|                                                   | Preference 5 : MANAV RACHNA IN                                  | IL                 |                    |
|                                                   | 01 Sep 2018, Sat                                                | 💮 02 Sep 2018, Sun | 🔮 08 Sep 2018, Sat |
|                                                   | Ø9 Sep 2018, Sun                                                | 15 Sep 2018, Sat   | 16 Sep 2018, Sun   |
|                                                   |                                                                 |                    |                    |
|                                                   |                                                                 |                    |                    |
|                                                   |                                                                 |                    |                    |
|                                                   |                                                                 |                    |                    |
|                                                   |                                                                 |                    |                    |

Step 12: Review the Center Selection & Schedule Selection Candidate needs to review the selection and after reviewing click on "Confirm Appointment"

| Pankaj Rana<br>PANKALRANABONVGIN | Selected Appointme | Int Center & Schedule Continue Appointment |
|----------------------------------|--------------------|--------------------------------------------|
|                                  | Preference : 1     | 35S Academy of Technical Education         |
|                                  | Preference : 2     | INS NOIDA                                  |
| 3 Booking History                | Preference : 3     | Indiraporam Public School                  |
|                                  | Preference : 4     | EAST POINT SCHOOL                          |
|                                  | Preference : 5     | MANAV RACHNA INTERNATIONAL SCHOOL          |
|                                  | Booking Date       | 02 Sep, 2018                               |
|                                  |                    |                                            |
|                                  |                    |                                            |

Step 13: Center Selection Confirmation Candidate can see that the data entered has been submitted

| NATIONAL TESTING AGENCY | 9                                                                                                    |
|-------------------------|----------------------------------------------------------------------------------------------------|
| Pankaj Rana             | Dear Student, your center selection has been approved for date 02, Sep 2018. However<br>it is subject to availability of minimum number of candidates in that center. |
| Select Exam Center      | Preference : 1                                                                                                    |
|                         | JSS Academy of Technical Education                                                                                                    |
| S Booking History       | 155 Academy of Technical Education C-20/1 Sector -62, Noida                                                                                                    |
|                         | Preference : 2                                                                                                    |
|                         | IMS NOIDA                                                                                                    |
|                         | A- 88 IMS NOIDA SECTOR-62 NEAR ERICSSON BUILDING                                                                                                    |
|                         | Preference : 3                                                                                                    |
|                         | Indirapuram Public School                                                                                                    |
|                         | Indrapuram Public School 6, Nyaya Khand-L Indrapuram Ghaziabad, UP                                                                                                    |
|                         | Preference : 4                                                                                                    |
|                         | EAST POINT SCHOOL                                                                                                    |
|                         | FC-26, DALLUPURA, VASUNDHARA ENCLAVE, DELHI                                                                                                    |
|                         | Preference : 5                                                                                                    |
|                         | MANAV RACHNA INTERNATIONAL SCHOOL                                                                                                    |
|                         | D-196 SECTOR-51                                                                                                    |
|                         |                                                                                                    |

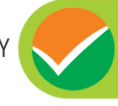

Step 14: Text of approval on Candidate's registered mobile number. Candidate gets the approval as SMS in the registered mobile number.

| Dear Student<br>Your center selection has<br>been approved for date<br>02 Sep <u>2018</u> . However it<br>is subject to availability<br>of minimum number of<br>candidates in that center. |                  |
|----------------------------------------------------------------------------------------------------|------------------|
| National Test Agency.                                                                                                    | <b>1</b> 4:14 pm |
|                                                                                                    |                  |

Step 15: Confirmation SMS on student's registered mobile number.

Candidate will get the confirmation SMS on the registered mobile number. This SMS will be used for entry at the Centre. The SMS will be sent two days in advance along with an e-mail at the registered e-mail Id

| Dear Pankai Rana.           |                                                                                                    |
|-----------------------------|----------------------------------------------------------------------------------------------------|
| Your center selection for   |                                                                                                    |
| Test Practice Center has    |                                                                                                    |
| been confirmed.             |                                                                                                    |
| Center : Govt. Polytechnic  |                                                                                                    |
| Manesar                     |                                                                                                    |
| Address : Govt. Polytechnic |                                                                                                    |
| Manesar                     |                                                                                                    |
| NH-8 , Near NSG & NBRC      |                                                                                                    |
| Manesar(Gurugram)           |                                                                                                    |
| 0124-2337243                |                                                                                                    |
| Date : 01-09-2018           | <b>1</b> 10:42 am                                                                                                    |
|                             | Dear Pankaj Rana,<br>Your center selection for<br>Test Practice Center has<br>been confirmed.<br>Center : Govt. Polytechnic<br>Manesar<br>Address : Govt. Polytechnic<br>Manesar<br>NH-8 , Near NSG & NBRC<br>Manesar(Gurugram)<br>0124-2337243<br>Date : 01-09-2018 |

Step 16: Incase the Candidate's center has not been confirmed an SMS of rescheduling the booking will be received by the Candidate.

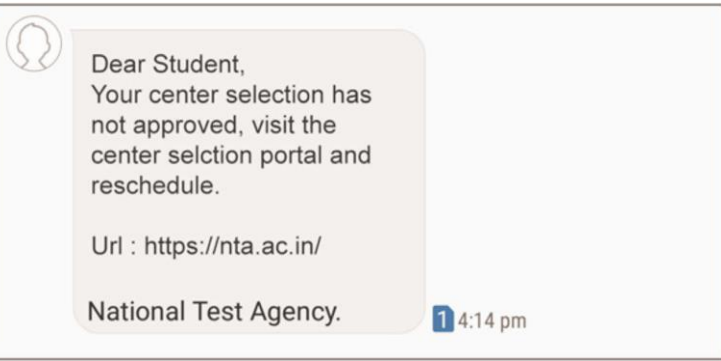

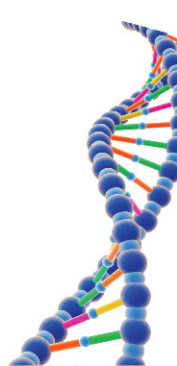

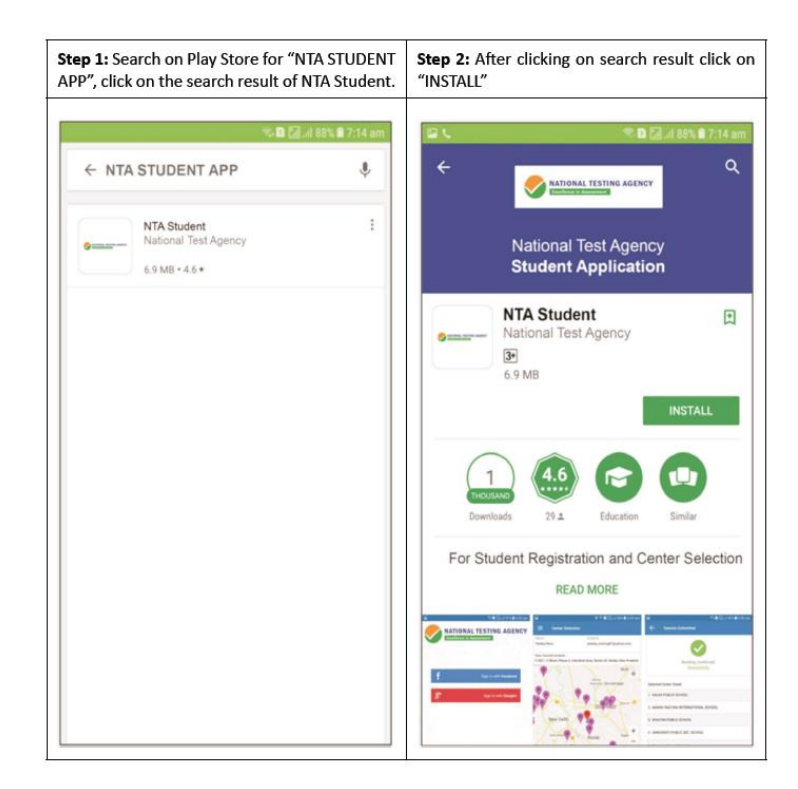

| <b>Step 3: Splash Screen:</b> After Installation is completed, when we click on launcher icon on mobile. | Step 4: Selecting Gmail or Facebook Login                                                                                                    |
|----------------------------------------------------------------------------------------------------|----------------------------------------------------------------------------------------------------|
|                                                                                                    | Constant and the set of the set of the |
| NATIONAL TESTING AGENCY<br>Excellence in Assessment                                                      | Sign in with Facebook           8*         Sign in with Google+                                                                                                    |
|                                                                                                    |                                                                                                    |
|                                                                                                    |                                                                                                    |

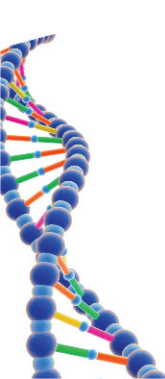

| 1 |  |
|---|--|
|   |  |
|   |  |

| eeds to enter personal information.                                                                                                    | needs to ente                                                                                                    | er personal inform                                                                                                    | e 2/2: Candidat<br>nation.          |
|----------------------------------------------------------------------------------------------------|----------------------------------------------------------------------------------------------------|----------------------------------------------------------------------------------------------------|-------------------------------------|
|                                                                                                    |                                                                                                    |                                                                                                    |                                     |
| 🖻 🔍 🕄 🗐 🗐 🗐 🕫 6:44 am                                                                                                    | 5                                                                                                    |                                                                                                    | 🗈 🔝 .il 91% 🗎 6:44 am               |
| 🔶 Submit Detail                                                                                                    | ← Submit                                                                                                    | Detail                                                                                                    |                                     |
|                                                                                                    |                                                                                                    |                                                                                                    |                                     |
|                                                                                                    |                                                                                                    |                                                                                                    |                                     |
| ersonal Details Contact Details Academic / Exam Details                                                                                                    | Personal Details                                                                                                    | Contact Details                                                                                                    | Academic / Exam Details             |
| irst Name                                                                                                    | 30-01-2009                                                                                                    |                                                                                                    |                                     |
|                                                                                                    | Age                                                                                                    |                                                                                                    |                                     |
| ast Name                                                                                                    | Age                                                                                                    |                                                                                                    |                                     |
|                                                                                                    | Upload Photo Id P                                                                                                    | Proof                                                                                                    |                                     |
| ather Name                                                                                                    |                                                                                                    | NO IMAGE                                                                                                    |                                     |
| Father Name                                                                                                    |                                                                                                    | NOIMAGE                                                                                                    |                                     |
| ender                                                                                                    |                                                                                                    | 10                                                                                                    |                                     |
| Select Gender                                                                                                    |                                                                                                    | AVAILABLE                                                                                                    |                                     |
| late Of Birth                                                                                                    | Lipland Photo                                                                                                    |                                                                                                    |                                     |
| 30/08/2018                                                                                                    | opidad Prioto                                                                                                    |                                                                                                    |                                     |
| ge                                                                                                    |                                                                                                    | NO IMAGE                                                                                                    |                                     |
| Age                                                                                                    |                                                                                                    | 15-0                                                                                                    |                                     |
| Inload Photo Id Proof                                                                                                    |                                                                                                    | AVAILABLE                                                                                                    |                                     |
|                                                                                                    |                                                                                                    |                                                                                                    |                                     |
| NO IMAGE                                                                                                    |                                                                                                    | Submit Detials                                                                                                    | >                                   |
| <b>7: Contact Detail - Page 1/2:</b> Candidate<br>Is to enter Contact information.                                                                                                    | e Step 8: Cont<br>needs to ente                                                                                                    | <b>act Detail - Pa</b><br>er Contact infor                                                                                   | <b>;e 2/2:</b> Candida<br>mation.   |
| 9 <b>7: Contact Detail - Page 1/2:</b> Candidate<br>ds to enter Contact information.<br><b>© ⊘⊿</b> 90% <b>€</b> 647 am                                                                                                    | e Step 8: Cont<br>needs to ente                                                                                                    | a <b>ct Detail - Pa</b><br>er Contact infor                                                                                  | ge 2/2: Candida<br>nation.<br>2 ■ 2 |
| 7: Contact Detail - Page 1/2: Candidate         ds to enter Contact information.                           Submit Detail                                                                                                    | e Step 8: Cont<br>needs to ento                                                                                                    | ract Detail - Pag<br>er Contact inforn<br>t Detail                                                                           | ge 2/2: Candid<br>mation.           |
| • 7: Contact Detail - Page 1/2: Candidate         • ds to enter Contact information.         • D ≥                                                                                                    | e Step 8: Cont<br>needs to ente<br>C Submi                                                                                                    | act Detail - Pag<br>er Contact inforn<br>It Detail                                                                           | ge 2/2: Candida<br>nation.<br>▷     |
| 7: Contact Detail - Page 1/2: Candidate<br>Is to enter Contact information.<br>© D @.d 90% @ 647 am<br>- Submit Detail<br>Contact Details Academic / Exam Details                                                                                                    | e Step 8: Cont<br>needs to ente<br>Cont<br>Subm<br>Personal Details                                                                                                    | act Detail - Pag<br>er Contact inform<br>It Detail                                                                           | ge 2/2: Candida<br>nation.          |
| 7: Contact Detail - Page 1/2: Candidate<br>s to enter Contact information.<br>Submit Detail<br>Contact Details<br>Contact Details<br>Academic / Exam Details                                                                                                    | e Step 8: Cont<br>needs to ente<br>Cont<br>Subm<br>Personal Details                                                                                                    | act Detail - Pag<br>er Contact inforn<br>It Detail<br>Contact Details                                                        | ge 2/2: Candid:<br>mation.          |
| 7: Contact Detail - Page 1/2: Candidate<br>s to enter Contact information.                                                                                                    | e Step 8: Cont<br>needs to ente<br>Contact Number                                                                                                    | act Detail - Pag<br>er Contact inforn<br>It Detail                                                                           | ge 2/2: Candida<br>nation.          |
| 7: Contact Detail - Page 1/2: Candidate<br>Is to enter Contact information.<br>Submit Detail<br>Contact Details<br>Contact Details<br>Academic / Exam Details<br>il Id                                                                                                    | e Step 8: Cont<br>needs to ente<br>Subm<br>Personal Details<br>Contact Number<br>Contact Number                                                                                                    | act Detail - Pag<br>er Contact inform<br>It Detail<br>Contact Details                                                        | ge 2/2: Candida<br>nation.          |
| 7: Contact Detail - Page 1/2: Candidate<br>Is to enter Contact information.                                                                                                    | E Step 8: Cont<br>needs to enter<br>Submi<br>Personal Details<br>Contact Number<br>Contact Number                                                                                                    | act Detail - Pag<br>er Contact inform<br>It Detail<br>Contact Details                                                        | ge 2/2: Candida<br>mation.          |
| 7: Contact Detail - Page 1/2: Candidate<br>s to enter Contact information.<br>Submit Detail Contact Details Academic / Exam Details if Id tact Number ntact Number                                                                                                    | e Step 8: Cont<br>needs to ente<br>subm<br>e Subm<br>Personal Details<br>Contact Number<br>Contact Number<br>Contact Num<br>Residential Addr                                                                                                    | act Detail - Pag<br>er Contact inform<br>It Detail<br>Contact Details                                                        | ge 2/2: Candid<br>mation.           |
| 7: Contact Detail - Page 1/2: Candidate<br>is to enter Contact information.                                                                                                    | e Step 8: Cont<br>needs to ente<br>Contact Number<br>Contact Number<br>Residential Addr<br>Residential Addr                                                                                                    | act Detail - Pag<br>er Contact inform<br>It Detail<br>Contact Details                                                        | ge 2/2: Candida<br>nation.          |
| 7: Contact Detail - Page 1/2: Candidate<br>s to enter Contact information.<br>Submit Detail<br>Contact Details<br>Contact Details<br>Contact Details<br>Contact Details<br>Academic / Exam Details<br>il Id<br>tact Number<br>Intact Number<br>dential Address<br>sidential Address                                                                                                    | e Step 8: Cont<br>needs to enter<br>Contact Number<br>Contact Number<br>Residential Addr<br>Residential A                                                                                                    | act Detail - Pag<br>er Contact inform<br>It Detail<br>Contact Details<br>nber<br>ess                                         | ge 2/2: Candida<br>nation.          |
| 7: Contact Detail - Page 1/2: Candidate<br>s to enter Contact information.<br>Submit Detail<br>Contact Details<br>Contact Details<br>Academic / Exam Details<br>ail Id<br>tact Number<br>idential Address<br>sidential Address                                                                                                    | E Step 8: Cont<br>needs to ento<br>Submi<br>Personal Details<br>Contact Number<br>Contact Number                                                                                                    | act Detail - Pag<br>er Contact inform<br>It Detail<br>Contact Details<br>Detail                                              | ge 2/2: Candida<br>mation.          |
| 7: Contact Detail - Page 1/2: Candidate<br>s to enter Contact information.<br>Submit Detail Contact Details Contact Details Contact Details Academic / Exam Details il Id tact Number ntact Number dential Address sidential Address                                                                                                    | e Step 8: Cont<br>needs to enter<br>Submi<br>e Submi<br>Personal Details<br>Contact Number<br>Contact Number<br>Contact Num<br>Residential Addr<br>Residential A                                                                                                    | act Detail - Pag<br>er Contact inform<br>It Detail<br>Contact Details<br>Contact Details                                     | ge 2/2: Candid<br>mation.           |
| 7: Contact Detail - Page 1/2: Candidate<br>ls to enter Contact information.                                                                                                    | e Step 8: Cont<br>needs to enter<br>Subm<br>Personal Details<br>Contact Number<br>Contact Number<br>Contact Num<br>Residential Addr<br>Residential A                                                                                                    | act Detail - Pag<br>er Contact inform<br>It Detail<br>Contact Details<br>Contact Details                                     | ge 2/2: Candidanation.              |
| 7: Contact Detail - Page 1/2: Candidate<br>Is to enter Contact information.<br>Submit Detail<br>Contact Details Academic / Exam Details<br>ail Id<br>tact Number<br>idential Address<br>isidential Address<br>isidential Address<br>isidential Address                                                                                                    | E Step 8: Cont<br>needs to enter<br>Submice Submice | act Detail - Pag<br>er Contact inform<br>It Detail<br>Contact Details<br>nber<br>ess<br>kddress                              | ge 2/2: Candida<br>nation.          |
| 7: Contact Detail - Page 1/2: Candidate<br>ds to enter Contact information.<br>Submit Detail<br>Contact Details<br>Contact Details<br>Contact Details<br>Contact Details<br>Contact Details<br>Academic / Exam Details<br>ail Id<br>atact Number<br>contact Number<br>contact Number<br>contact Number<br>contact Number<br>contact Address<br>residential Address<br>residential Address<br>residential Address | E Step 8: Cont<br>needs to enter<br>Submi<br>Personal Details<br>Contact Number<br>Contact Number<br>Contact Num<br>Contact Number<br>Contact Num<br>Contact Contact<br>Nicobar                                                                                                    | act Detail - Pag<br>er Contact inform<br>It Detail<br>Contact Details<br>Detail<br>Contact Details                           | ge 2/2: Candida<br>mation.          |
| 7: Contact Detail - Page 1/2: Candidate<br>ds to enter Contact information.                                                                                                    | E Step 8: Cont<br>needs to enter<br>Submi<br>Contact Number<br>Contact Number<br>Contact Num<br>Residential Addr<br>Residential A<br>State<br>Andaman and N<br>District<br>Nicobar<br>City<br>City                                                                                                    | act Detail - Pag<br>er Contact inform<br>It Detail<br>Contact Details                                                        | ge 2/2: Candid:<br>mation.          |
| 7: Contact Detail - Page 1/2: Candidate<br>ds to enter Contact information.                                                                                                    | E Step 8: Cont<br>needs to entr<br>Subm<br>Personal Details<br>Contact Number<br>Contact Number<br>Contact Num<br>Residential Addr<br>Residential A<br>State<br>Andaman and N<br>District<br>Nicobar<br>City<br>City<br>Pincode                                                                                                    | act Detail - Pag<br>er Contact inform<br>It Detail<br>Contect Details<br>nber<br>ess<br>Address                              | ge 2/2: Candid:<br>mation.          |
| 7: Contact Detail - Page 1/2: Candidate<br>Is to enter Contact information.                                                                                                    | E Step 8: Cont<br>needs to ento<br>Submit<br>Personal Details<br>Contact Number<br>Contact Number<br>Contact Num<br>District<br>Nicobar<br>City<br>City<br>Pincode                                                                                                    | act Detail - Pag<br>er Contact inform<br>It Detail<br>Contact Details<br>Detail<br>Contact Details<br>Nber<br>ess<br>Address | ge 2/2: Candida<br>mation.          |

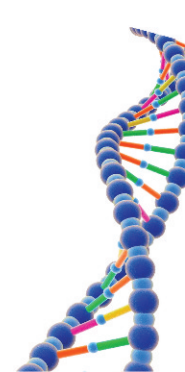

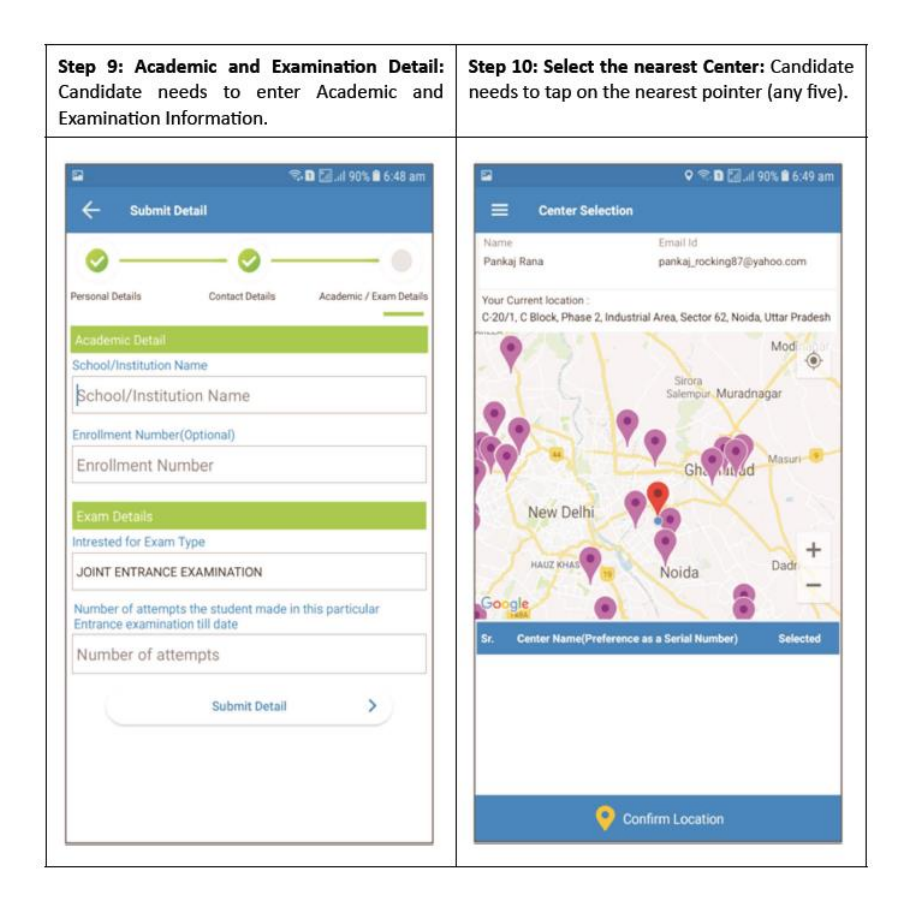

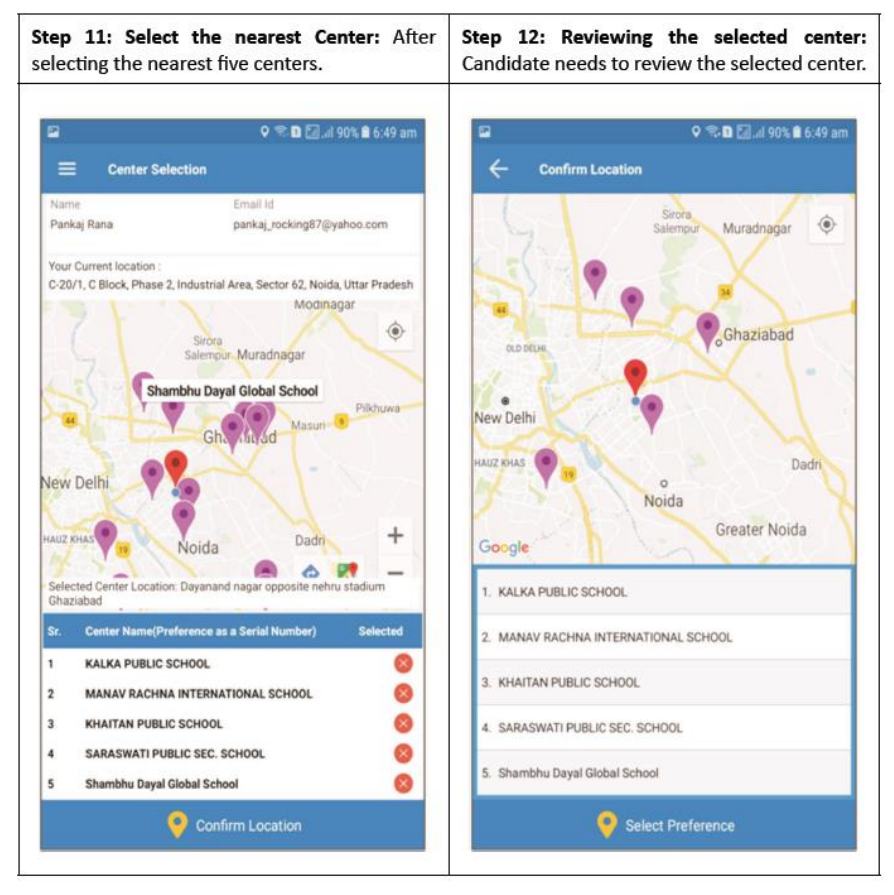

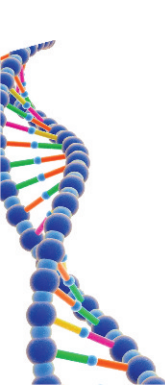

52

| / |  |
|---|--|
| I |  |
|   |  |
|   |  |

| Sten 13: Select Schedule: Candidate needs to    | Stan 14: Salart Schadula: After selecting the   |
|-------------------------------------------------|-------------------------------------------------|
| select any one from the 6 coming session.       | schedule click on "Confirm Schedule".           |
|                                                 |                                                 |
| 🖬 🦷 🖬 🕍 il 90% 🖩 6:50 am                        | Select Schedulle                                |
| Salacted Conter                                 | Selected Center                                 |
| Preference 1 :KALKA PUBLIC SCHOOL               | Preference 1 :KALKA PUBLIC SCHOOL               |
| Preference 2 :MANAV RACHNA INTERNATIONAL SCHOOL | Preference 2 :MANAV RACHNA INTERNATIONAL SCHOOL |
| Preference 3 :KHAITAN PUBLIC SCHOOL             | Preference 3 :KHAITAN PUBLIC SCHOOL             |
| Preference 4 :SARASWATI PUBLIC SEC. SCHOOL      | Preference 4 :SARASWATI PUBLIC SEC. SCHOOL      |
| Preference 5 :Shambhu Dayal Global School       | Preference 5 :Shambhu Dayal Global School       |
| Available Schedule                              | Available Schedule                              |
| O 01 Sep 2018, Sat                              | O 11 Sep 2018, Sat                              |
| O 2 Sep 2018, Sun                               | 02 Sep 2018, Sun                                |
| O 8 Sep 2018, Sat                               | 08 Sep 2018, Sat                                |
| 09 Sep 2018, Sun                                | O 99 Sep 2018, Sun                              |
| O 15 Sep 2018, Sat                              | O 15 Sep 2018, Sat                              |
| O 16 Sep 2018, Sun                              | O 16 Sep 2018, Sun                              |
| Confirm Session                                 | Confirm Session                                 |
|                                                 |                                                 |

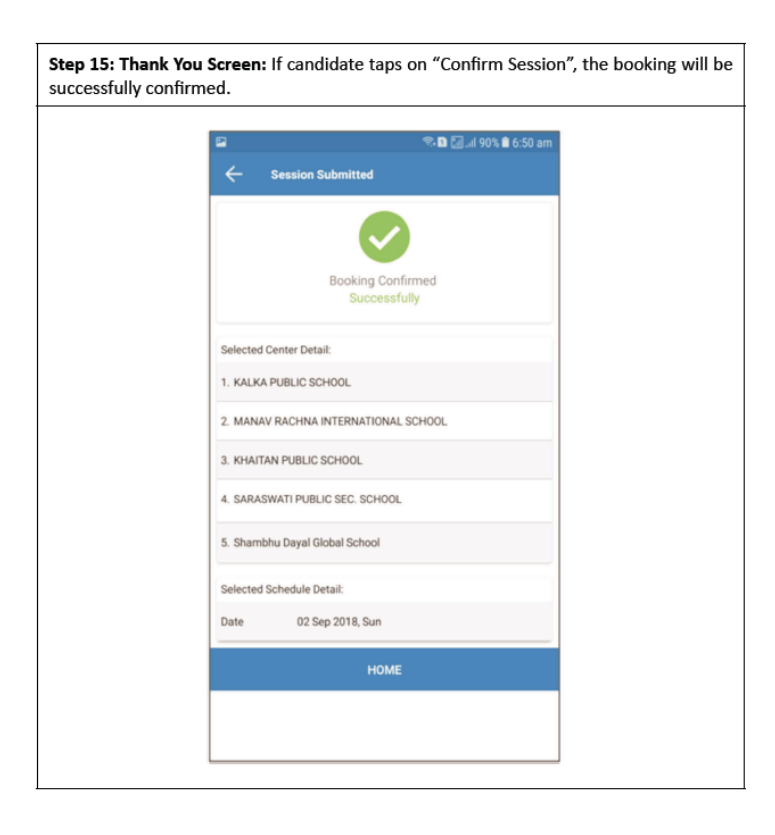

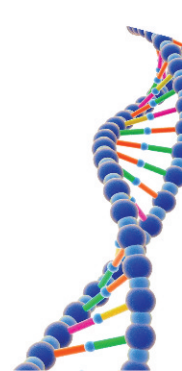